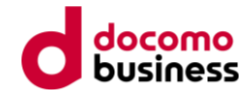

# ミッション参加方法

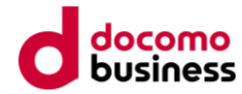

1.アプリホーム画面の「ミッション」アイコンをタップ。

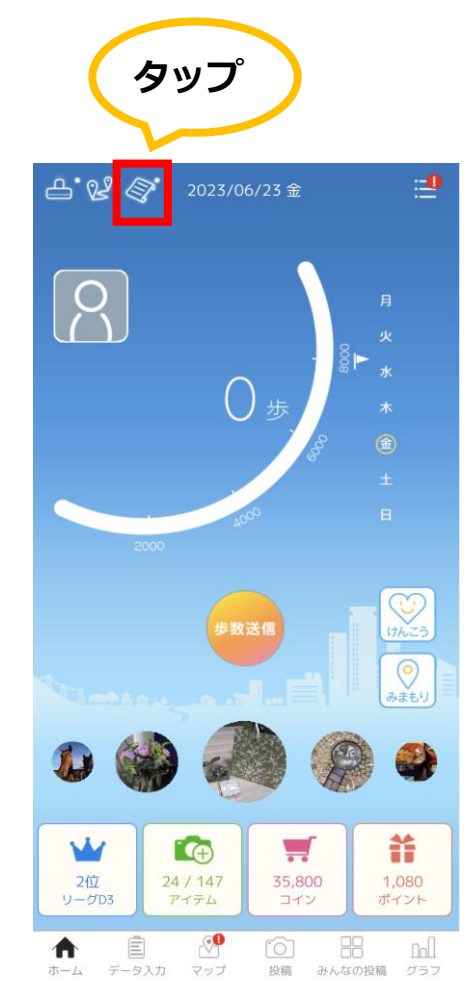

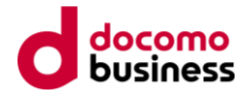

### 2. 未参加のミッション一覧から参加したいミッションを選択します。

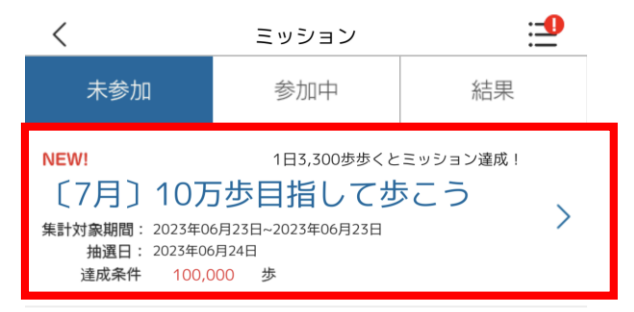

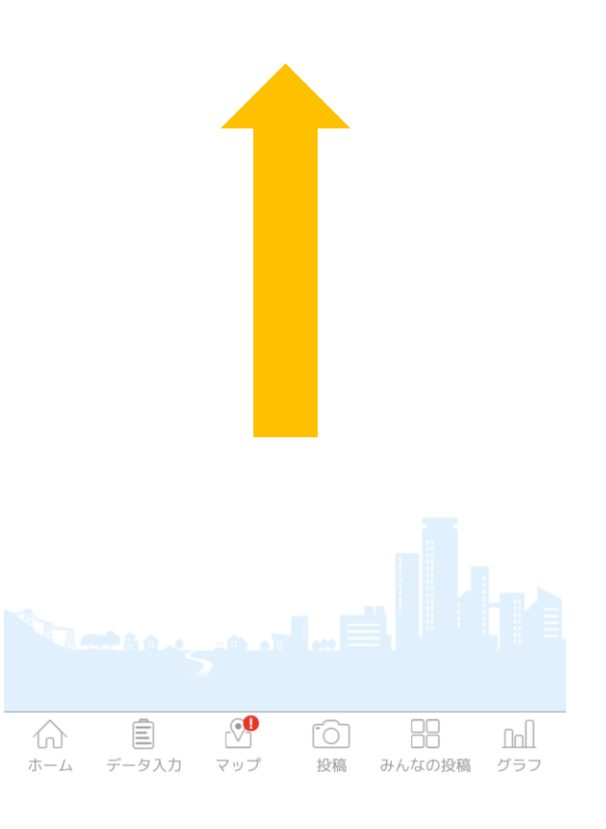

### 3. 「参加する」ボタンをタップ。「OK」を押してミッションに参加登録します。 クーポンの詳細を見たい場合、「クーポンの詳細を見る」をタップ。

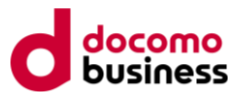

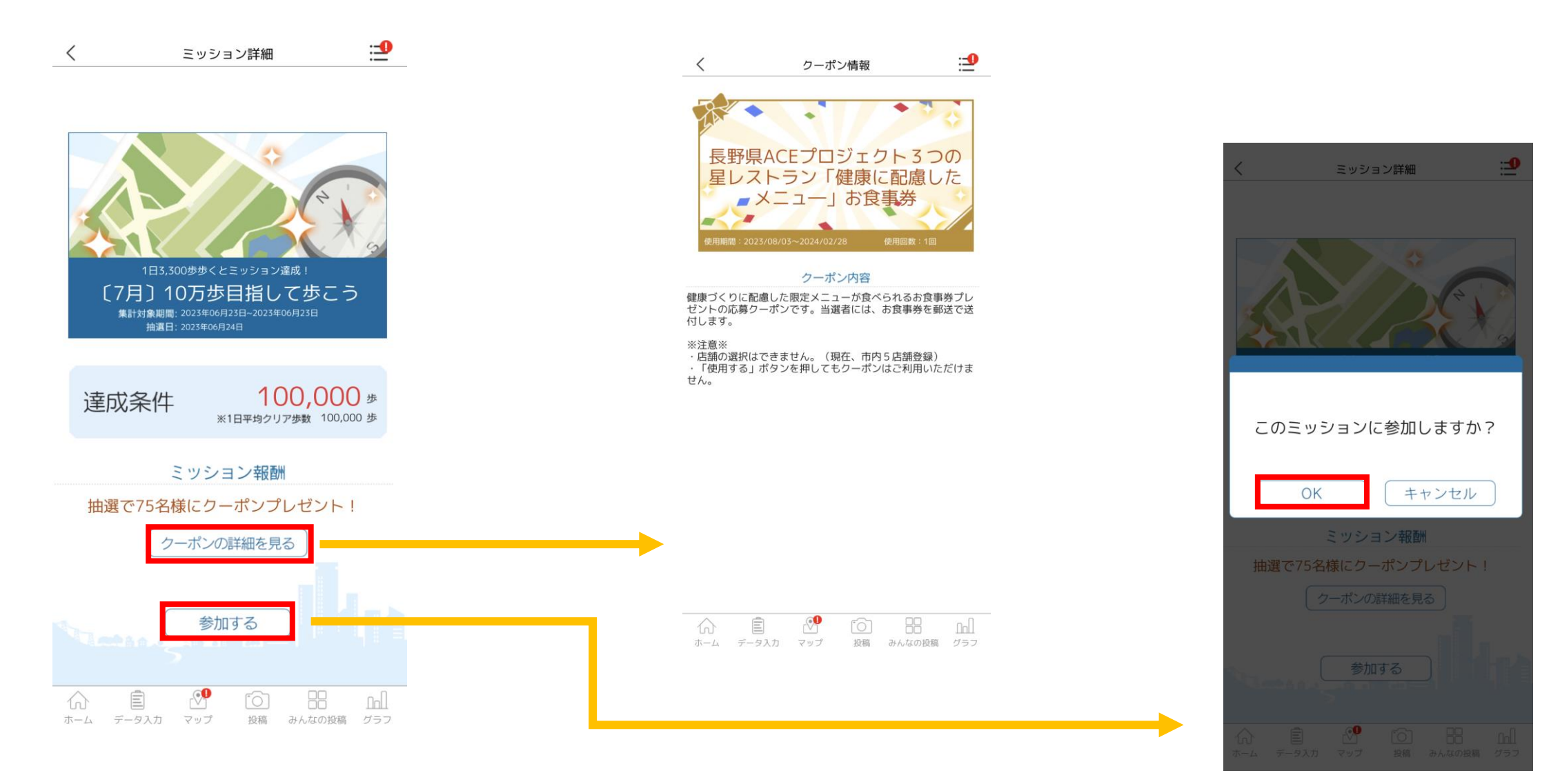

#### © NTT Communications Corporation All Rights Reserved.

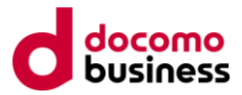

### 4. 参加中のミッション一覧を確認し、「挑戦中」の文字が出ていればOKです。 ミッションを選択すると達成状況が確認できます

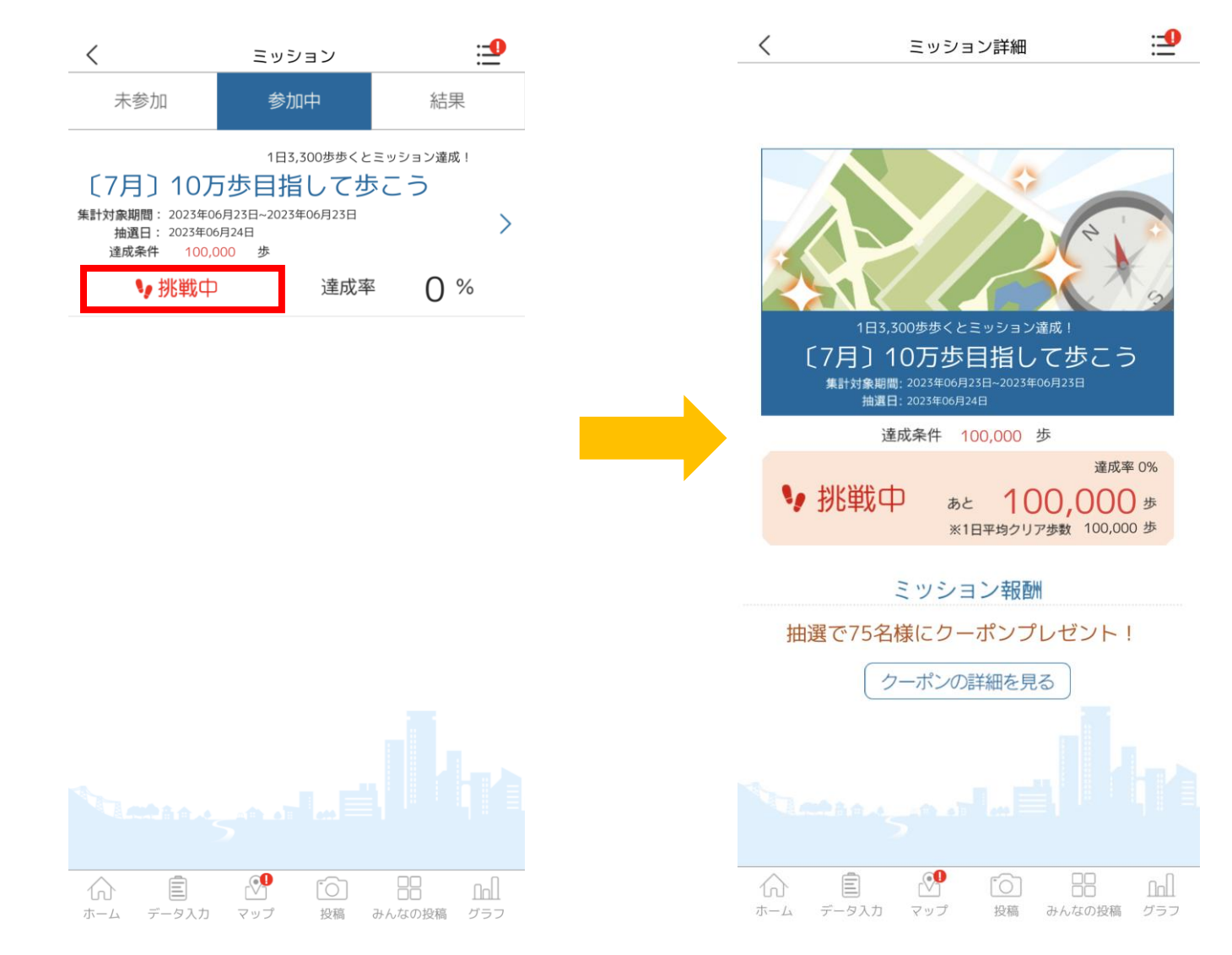

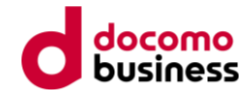

# 抽選結果の確認方法

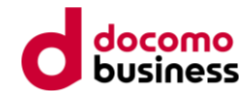

## 1.アプリホーム画面の「プロフィール」アイコンをタップし、リストの「ミッション」をタップ。

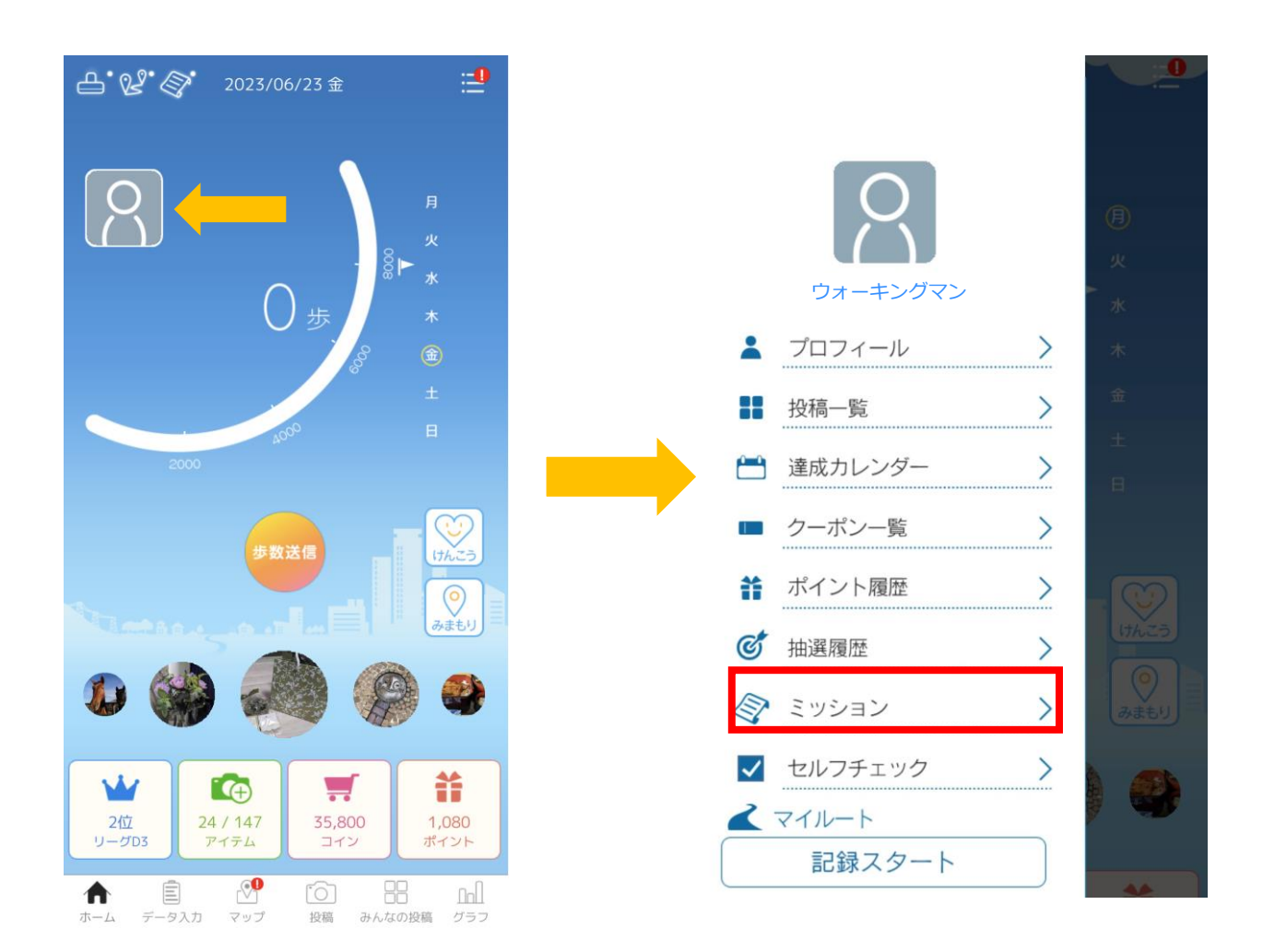

2. ミッションの「結果」をタップ。

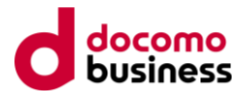

挑戦が終了したミッションが表示されます。

「当選」の表示があれば当選、当選の表示が無ければ落選となります。落選とは表示されません。

| <                                          | ミッション                                                                                                    | <b></b>                  |
|--------------------------------------------|----------------------------------------------------------------------------------------------------|--------------------------|
| 未参加                                        | 参加中                                                                                                    | 結果                       |
| ウォーキン                                      | グミッション                                                                                                    |                          |
| 集計対象期間: 2023年0<br>抽選日: 2023年0<br>達成条件 100, | 06月22日~2023年06月22日<br>6月23日<br>000 歩                                                                                                    | >                        |
| ミッション約                                     | 終了 達成率                                                                                                    | × 0 %                    |
| 7月 1万歩                                     | 目指して歩こう                                                                                                    | 5!                       |
| 集計対象期間: 2023年0<br>抽選日: 2023年0<br>達成条件 60   | 04月28日~2023年04月29日<br>4月30日<br>10 歩                                                                                                    | <b>↓</b> 当選 <sup>+</sup> |
| +=>ション〕                                    | 達成!<br>達成 <sup>図</sup>                                                                                                    | ≊100 %                   |
| 夏のミッシ                                      | ·ヨン                                                                                                    |                          |
| 集計対象期間: 2023年0<br>抽選日: 2023年0<br>達成条件 50   | 04月28日~2023年04月28日<br>4月29日<br>10 歩                                                                                                    | +当選 <sup>+</sup> >       |
| ↓ ミッション 〕                                  | <b>達成!</b> 達成率                                                                                                    | <b>≊ 100</b> %           |
| 秋のミッシ                                      | /ヨン                                                                                                    |                          |
| 集計対象期間: 2019年1<br>抽選日: 2019年1<br>達成条件 3,0  | 0月18日~2019年10月18日<br>0月19日<br>00 歩                                                                                                    | + <sup>当選⁺</sup> >       |
| ↓ミッション選                                    | <b>達成</b> ↓ 達成 №                                                                                                    | <b>≊ 100</b> %           |
| ホーム データ入力                                  | ①     ①     □     □     □     □     □     □     □     □     □     □     □     □     □     □     □     □     □     □     □     □     □     □     □     □     □     □     □     □     □     □     □     □     □     □     □     □     □     □     □     □     □     □     □     □     □     □     □     □     □     □     □     □     □     □     □     □     □     □     □     □     □     □     □     □     □     □     □     □     □     □     □     □     □     □     □     □     □     □     □     □     □     □     □     □     □     □     □     □     □     □     □     □     □     □     □     □     □     □     □     □     □     □     □     □     □     □     □     □     □     □     □     □     □     □     □     □     □     □     □     □     □     □     □     □     □     □     □     □     □     □     □     □     □     □     □     □     □     □     □     □     □     □     □     □     □     □     □     □     □     □     □     □     □     □     □     □     □     □     □     □     □     □     □     □     □     □     □     □     □     □     □     □     □     □     □     □     □     □     □     □     □     □     □     □     □     □     □     □     □     □     □     □     □     □     □     □     □     □     □     □     □     □     □     □     □     □     □     □     □     □     □     □     □     □     □     □     □     □     □     □     □     □     □     □     □     □     □     □     □     □     □     □     □     □     □     □     □     □     □     □     □     □     □     □     □     □     □     □     □     □     □     □     □     □     □     □     □     □     □     □     □     □     □     □     □     □     □     □     □     □     □     □     □     □     □     □     □     □     □     □     □     □     □     □     □     □     □     □     □     □     □     □     □     □     □     □     □     □     □     □     □     □     □     □     □     □     □     □     □     □     □     □     □     □     □     □     □     □     □     □     □     □     □     □     □     □     □     □     □     □     □     □     □     □     □     □     □     □ | 日日 「10月」<br>みんなの投稿 グラフ   |

#### 3. 当選者には、お食事券を郵送で送付します。

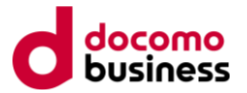

※「使用する」ボタンを押してもクーポンはご利用頂けませんのでご注意下さい。

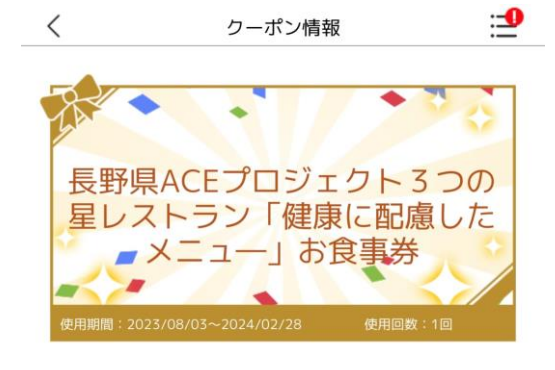

#### クーポン内容

健康づくりに配慮した限定メニューが食べられるお食事券プレ ゼントの応募クーポンです。当選者には、お食事券を郵送で送 付します。

※注意※

・店舗の選択はできません。(現在、市内5店舗登録)
 ・「使用する」ボタンを押してもクーポンはご利用いただけません。

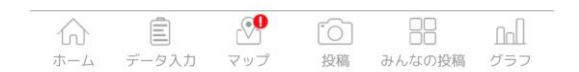